## INSTALACIÓN, CONFIGURACIÓN Y ADMINISTRACIÓN DE GNU/LINUX NETHSERVER

Edgar Eduardo España Montenegro e-mail: eeespanam@unadvirtual.edu.co Andrés Felipe Meza Méndez e-mail: afmezam@unadvirtual.edu.co Julián Eduardo Ávila Tascón e-mail: jeavilat@unadvirtual.edu.co Luis Felipe Hurtado Suárez e-mail: lfhurtados@unadvirtual.edu.co Javier Enrique Serrano Hernández e-mail: jeserranoh@unadvirtual.edu.co

**RESUMEN:** En este artículo se va a presentar la configuración, instalación y puesta en marcha de una de las distribuciones más potentes de GNU/Linux, y es Nethserver, la cual posee una interfaz gráfica que permite gestionar cada uno de los servicios que requiere una empresa para brindar seguridad, estabilidad y usabilidad. Con el conocimiento adquirido en este diplomado de profundización, se evidenciará su instalación y configuración de las necesidades básicas como son: DHCP server, DNS Server, Proxy, cortafuegos, File Server y VPN. Con ellos aseguramos que GNU/Linux Nethserver es una solución amigable e intuitiva para administrar la seguridad de las empresas.

**PALABRAS CLAVE**: Nethserver, DNS server, DHCP server, Seguridad informática.

## 1 INTRODUCCIÓN

En este trabajo se va a evidenciar la instalación configuración y puesta en marcha de la distribución GNU/Linux Nethserver. La cual permite la administración de múltiples funciones como el mailserver, Groupware, firewall, servidor DHCP y DNS y controlador de dominio. Por medio de una gran interfaz gráfica, WEB y con múltiples módulos preconfigurados. Y está basada en CentOS/RHEL la cual es muy sólida y estable.

Igualmente se va a mostrar el paso a paso de la configuración del DHCP y el DNS y controlador de dominios. Esto con la finalidad de poder gestionar de manera óptima las subredes, direcciones IP's y el nombre del dominio de la empresa.

## 2 INSTALACIÓN GNU/LINUX NETSERVER

### 2.1 DESCARGA

Se inicia la descarga desde la página oficial de nethserver y al darle download, esta redirecciona a la siguiente url:

https://github.com/NethServer/dev/releases/tag/iso-7.9.2009

#### 2.2 INSTALACIÓN

La instalación de GNU/Linux Nethserver se lleva a cabo a partir de los requerimientos mínimos los cuales son:

- 64 bit CPU (x86\_64)
- 1 GB de RAM
- 10 GB de espacio en disco

Por ende, se crea una máquina virtual para instalar la distribución GNU/Linux Nethserver. Lo más importante de esta máquina virtual son las tarjetas de red para poder configurar la red LAN, La red WAN la red para los invitados.

| Oracle VM VirtualBox Administrador<br>Archivo Máquina Ayuda |                                                                                                    | - ø ×                          |
|-------------------------------------------------------------|----------------------------------------------------------------------------------------------------|--------------------------------|
| Vagada                                                      | 🗐 😳 👙 🧄 🔶 🗣 -                                                                                                    |                                |
| DipEFI closur<br>S Apogada                                  | Novikie: Netherver<br>Satoma operative: Rad Hat (64-bit)                                                                                                    |                                |
| Server_Biplemade                                            | Soletona      Menoto basic. 2048 HB Oxford on the enserging: Despets, Option, Disco dwes Oxford on the enserging: Despets, Option, Disco dwes Acularazianistics: VF-4(MPD-V), Reginación andicity, PM2/INC, Pozniviraalización KOM                                                                                                    | Nethserver                     |
| Endlaref spana<br>@ Acegada                                 | Postella     Hemosia de vision: 55 MB     Contraidor gráfico: 1952CGA     VMENCGA                                                                                                    |                                |
| Dentalask                                                   | Gobachi in birbilitato                                                                                                    |                                |
| Weatsforver<br>@ Accessio                                   | Controlidor: IEE<br>IEE control manether:<br>IEE Controllador: SKIA<br>Partito SKIA ()<br>National SKIA ()<br>National SKIA ()<br>Na |                                |
| ipline<br>ipline<br>ipline<br>ipline                        | Acadho     Controllador de anofitation: Wilendows Direct/Sound     Controllador: ICH AC02                                                                                                    |                                |
| Server_Diplomade denar<br>@ Apopada                         | Red     Adaptador 1: Unit PR0/1000 MT Desitop (MAT)     Adaptador 2: Unit PR0/1000 MT Desitop (MAT)                                                                                                    |                                |
| Mocentig2                                                   | magdata 3. Bata Hata yoo yoo yoo yoo yoo yoo yoo yoo yoo yo                                                                                                    |                                |
| ispcenitg2 cloner                                           | Filtres de dispetativos: 0 (0 activo) Carpetativos: Carpetativos: Dispetativos: Dispet                                                                                                    |                                |
| Contraction Contraction                                     | Descripción     Nigato                                                                                                    |                                |
| E P Escribe aquí para buscar                                | 😐 🚍 🕿 🖾 🚾 🥥                                                                                                    | ^ @ @ %0 1⊒ de ESP 1001 a.m. 🖓 |
| Unaturation 1                                               | Compation de la méter                                                                                                    | the acceleration of the second |

Ilustración 1 - Características de la máquina virtual

Al montar la imagen iso de nethserver e iniciamos la instalación interactiva.

| Depart 1<br>Co. Acequate             | E Configuration Concerning Materia                                                                                                    |   |
|--------------------------------------|----------------------------------------------------------------------------------------------------|---|
| Dipt F1 chevar                       | Nantine Adhaovar<br>Saturna operativa: Red Hal (54-54)                                                                                                    | _ |
| - Andrea                             | Subona Subona                                                                                                    | _ |
| Server, Diplomado                    | Plonnente base 2018 HB Calculat, David, David, David, DAV, DV, Paravituskaskis KM DV DV DV DV DV DV DV DV DV DV DV DV DV                                                                                                    |   |
| Endlard spons<br>O Arrests           | Mercero de viter: 15 HB                                                                                                    |   |
| Unextablesk                          | Denote of an draw and the interface interface of the interface of the inte |   |
|                                      | With Constraints                                                                                                    |   |
| Mexetufarver                         | Descention meaning. (Destand Gallery) nethean Provide Control of Control of C |   |
| indere<br>Apospadu                   | Andro      Construinter of architector      Construinter      Construinter      Conster      Conster      Construinter      Conster      Construinter        |   |
| Server_Biplomado cloner<br>Ø Augusto | Bod     Daman commun kadallakkan uption 11ke bighned     Angelanie 1: Intel MIC(1000 HT Desting (MAT)                                                                                                    |   |
|                                      | Adaptative 5 Beal PRO2000 HT Tealing (MIT) Proceeding (MIT)                                                                                                    |   |
| 🔹 Apagada                            |                                                                                                    |   |
| Service Construction                 |                                                                                                    |   |
| hapcenfly2 clonar                    | Compton consections                                                                                                    |   |
|                                      | Plegano                                                                                                    |   |
| Contente                             |                                                                                                    |   |

Ilustración 2- Inicio de la instalación

Entre las opciones de configuración e instalación de GNU/Linux Nethserver, tenemos la distribución del teclado, la verificación de las tarjetas de red y la clave del "root" para su gestión.

| Deptiti<br>C: Assesseda       | 📰 🔛 🤐 🧄 🕂 Territor Hostor                                                                                                    |                                          |
|-------------------------------|----------------------------------------------------------------------------------------------------|------------------------------------------|
| Dipt#1 closer                 | Nomber: Nethenver<br>Sistema operative: Red Hat (H-bit)                                                                                                    |                                          |
| Server, Diglomado             | Subcrean     Montreal     Montreal                                                                                                    |                                          |
| Findkinfispana<br>🚳 Aprepuls  | Partialia     Nethonic 16 MB     Consolativ galace     Versuali     Achine Magina Ver Ennada De     Consolativ galace     Versuali     Consolativ galace     Versuali     Consolativ galace     Versuali                                                                                                    | es – D X<br>spositivos Ayuda             |
| Ubuntabesk<br>💩 Apagada       | Servicio de excitario sensio: Brudalitado<br>Grabación:<br>Altracomentición (IS)                                                                                                    | E bian                                   |
| UbustuServer                  | Controlledur: THE<br>International States (United (State) reflection<br>Controlledur: SAN,<br>Peter SATA 6:<br>Nethaniver, etb (Nermal),<br>Peter SATA 6:<br>Nethaniver, etb (Nermal),<br>Nethaniver, etb (Nermal),<br>Netb (Nermal),<br>Netb (Nermal),<br>Netb ( | USER CREATION<br>No corr will be created |
| ipfire<br>Apequets            | Audio     Controlator de inflúsio: Windows DirectSound     Controlator de Inflúsio: Vintows DirectSound     Controlator: 301ACH2                                                                                                    | -                                        |
| Server_Diplomate clamar       | Adaptation 1: Insel PRC/1000 MT Desktop (NHT)<br>Adaptation 2: Insel PRC/1000 MT Desktop (NHT)                                                                                                    |                                          |
| ispconfig2                    | Adaptator 31 - Senii FRO(1000 MT Dealogo (MT))<br>Controlodar 558: CHCI - Dealogo (MT)                                                                                                    |                                          |
| isponfig2 clenar<br>G Apopolo | Pitos de depentione : 8 (Dischon)                                                                                                    | nethserver                               |
| Netberzer<br>Contento         | E 🖗 Descripcion                                                                                                    |                                          |

Ilustración 3- Cambio de contraseña del "root"

Aquí se evidencia la instalación del servidor GNU/Linux Nethserver, el cual tiene una ip en la tarjeta de red LAN para poder ingresar desde el navegador Web y continuar con la configuración.

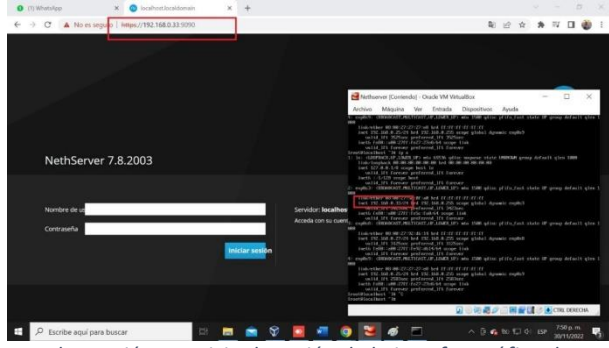

Ilustración 4 - Inicio de sesión de la interfaz gráfica de GNU/Linux Nethserver

## **3 DESARROLLO DE LA TEMÁTICA**

# **3.1 TEMÁTICA 1: DHCP SERVER, DNS SERVER Y CONTROLADOR DE DOMINIO**

Con estos servicios habilitados, se logra la administración optima de las subredes y las direcciones ip´s de cada una de ellas. Permitiendo sectorizar por zonas o áreas de la compañía.

Igual pasa con el controlador de dominio, el cual permite convertir las ip´s al nombre de dominio de la compañía o área establecida por medio de un alias. Permitiendo al administrador del sistema controlar permisos, accesos remotos entre otros.

Entonces, desde la interfaz gráfica web, se cambia el hostname de la maquina por eduardo.espana.net, esto con el objetivo de configurar el servidor de dominios.

| S WhatsApp X                                           | 📀 Sistema - eduardo          | × D - v + x Invareges                                                   |  |  |  |  |  |  |
|--------------------------------------------------------|------------------------------|-------------------------------------------------------------------------|--|--|--|--|--|--|
| C 🔺 No es seguro   https://192.168.0.33/909/nethserver |                              |                                                                         |  |  |  |  |  |  |
| NethServer 7.8.2003                                    |                              | ≛ root∨                                                                 |  |  |  |  |  |  |
| 🖹 eduardo.espana.net 🜍                                 | Panel de C                   | ontrol                                                                  |  |  |  |  |  |  |
| Sistema 🔤                                              | Por favor.<br>• Compa        | revisa los siguientes ajustes:<br>Alás : Cambia la compania por defecto |  |  |  |  |  |  |
| Applications                                           | Hardware                     | Innotek GmbH VirtualBax                                                 |  |  |  |  |  |  |
| Software Center                                        | CPU                          | Intel(II) Core(TM) IS-4300U CPU @ 1.90GHz x 1                           |  |  |  |  |  |  |
| Subscription                                           | Versión de                   | 3.10.0-1127.el7.x86_64                                                  |  |  |  |  |  |  |
| Terminal O <sub>0</sub>                                | Sistema<br>Operativo         | NethGerver release 7.8.2003 (final)                                     |  |  |  |  |  |  |
| 3                                                      | Carga 1 / 5 / 15<br>minutos  | 0.4/0.1/0.87                                                            |  |  |  |  |  |  |
| A                                                      | Tiempo de                    | Od 7h 16m 24s                                                           |  |  |  |  |  |  |
| e                                                      | Nombre de<br>host / Alias    | eduarda.espana.net                                                      |  |  |  |  |  |  |
|                                                        | DNS                          | 8888                                                                    |  |  |  |  |  |  |
|                                                        | Zona horaria<br>del sistema  | milito nov 30 1953:17 -05 2022                                          |  |  |  |  |  |  |
| 1                                                      | Empresa                      | Diample Org                                                             |  |  |  |  |  |  |
| υ.                                                     | <ul> <li>Encender</li> </ul> | Reiniciar v                                                             |  |  |  |  |  |  |
| Escribe aquí para busca                                | M                            | H 🔚 🚔 🥸 🔽 📲 💽 🐱 🐠 🔲 🔷 A B G G G G G G G G G G G G G G G G G G           |  |  |  |  |  |  |

Ilustración 5 - Cambio del hostname

Lo siguiente que se realiza es la configuración de las tarjetas de red. La cual cuenta con una red LAN verde, la cual permite la administración del servidor y se deja estática.

Luego se configura la red roja, cuyo objetivo es administrar a la red WAN y queda configurada como DHCP.

Finalmente se configura la red azul, y esta queda predispuesta para los invitados.

| WhatsApp                | X 🔘 Red - eduardo espansinet 🛛 🗙 🕂                                                                                                    |             | $\sim$    | -                  | σ           | ×   |
|-------------------------|----------------------------------------------------------------------------------------------------|-------------|-----------|--------------------|-------------|-----|
| ← → C 🔺 No es segur     | uro   Https://192.168.0.36.5090/nethserver#/network                                                                                                    | 월 난 1       | *         | W 🛛                | 1           | 1   |
| NethServer 7.9.2009     | 99                                                                                                    |             |           |                    |             |     |
| 🖻 eduardo.espana.net    | Acciones                                                                                                    | 22.08 22.09 | 22        | 0 23               | 211         | î   |
| Sistema                 | Lista                                                                                                    | @ Inform    | nación de | enrutad            | •           |     |
| Applications            | LAN (verde)                                                                                                    |             |           |                    |             |     |
| Software Center         | enplos     enplos     enplos     enplos     up     up                                                                                                  |             | •         | Configura          | r I         |     |
| Subscription            | Mas info                                                                                                    |             |           |                    |             | . 1 |
| Terminal                | C WAN (rojo)                                                                                                    |             |           |                    |             |     |
| 9<br>9                  | Image: Second state         CDC 192 148.0.37/24 (drxp)           €         Concept state         Second state           €         Maximfo         ¥ UP |             | 0         | Configura          | r I         |     |
|                         | C Invitados (azul)                                                                                                    |             |           |                    |             |     |
|                         | CC CCR 192.168.1.39/24 ♥ UP                                                                                                    |             | 0         | Configura          | r I         |     |
| 🚊 🔎 Escribe aquí para b | ibuscar El 🔲 💼 😵 📴 📲 🧿 🛷 🞽 🔿                                                                                                    | ğ 🔥 to 🖵    | ¢ 15₽     | 10:11 p<br>30/11/2 | .m.<br>1022 | 3   |

Ilustración 6 - Configuración de la red

#### 3.1.1 DNS SERVER Y CONTROLADOR DE DOMINIO

Desde la opción sistema, de la interfaz gráfica de Nethserver, ingresamos a DNS, añadimos un nuevo registro DNS y le ingresamos los datos solicitados; nombre del host, Ip y Descripción.

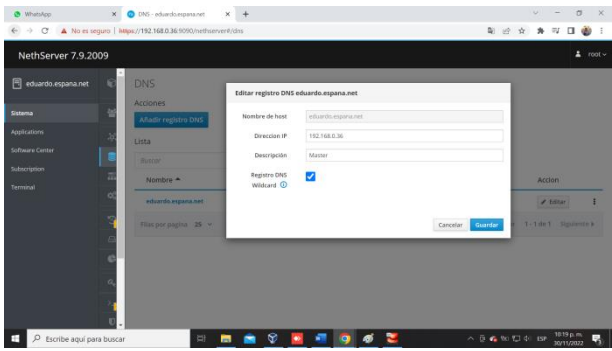

Ilustración 7 - Se añade el registro del DNS

Aquí se evidencia el resultado.

| 🕲 Whatskee 🛛 🗙           | 💿 DNS - eduardo. espana.net 🛛 🗙 🚽        | -           |                |                       | Ŷ        |                      | σ           | × |
|--------------------------|------------------------------------------|-------------|----------------|-----------------------|----------|----------------------|-------------|---|
| ← → C ▲ No es seguro     | https://192.168.0.36.9090/nethserver#/dm |             |                | <b>a</b> 6            | * *      | w 🛛                  | ۲           | E |
| NethServer 7.9.2009      |                                          |             |                |                       |          |                      | ± 10        |   |
| 🖹 eduardo.espana.net 🛛 😥 | DNS                                      |             |                |                       |          |                      |             |   |
| Sistema 🔛                | Acciones                                 |             |                |                       |          |                      |             |   |
| Applications 30          | Lista                                    |             |                |                       |          |                      |             |   |
| Schwart Contr            | Buscar                                   |             |                |                       |          |                      |             |   |
| Times and                | Nombre A                                 | Descripción | Direccion IP   | Registro DNS Wildcard | Ac       | clon                 |             |   |
| o;                       | eduardo.espana.net                       | Master      | ₽192.168.0.36  | ~                     | 1        | Editor               | 1           | - |
| 3                        | ftp.eduardo.espana.net                   | server ftp  | Q 192.168.0.36 | ~                     | 1        | Editar               | 1           | 6 |
| 8                        | Filas por pagina 25 🐱                    |             |                | 4 Antorio             | 1-2 de   | z Sigui              | iente »     |   |
| a,<br>,                  |                                          |             |                |                       |          |                      |             |   |
| 0                        |                                          |             |                |                       |          |                      |             |   |
| Escribe aquí para busc   | a 🖬 🗖 🕯                                  | a 🕅 🧧 i     | 🛯 🧿 🚿 🐸        |                       | 17 () BP | 11105 p.<br>30/11/20 | m. 1<br>022 | 6 |

Ilustración 8 - Dominios configurados

Nos conectamos a una maquina Desktop Linux creada previamente, validamos las conexiones y respuesta del servidor GNU/Linux Nethserver.

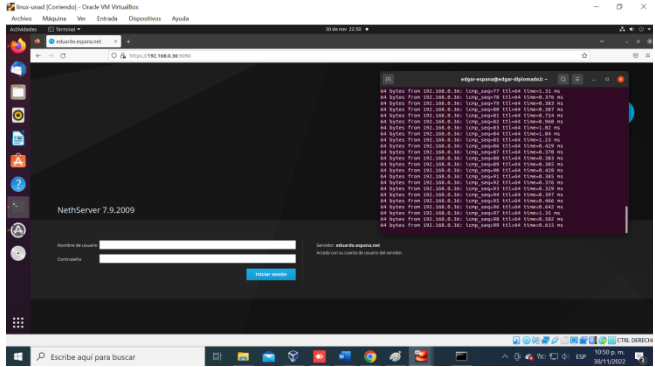

Ilustración 9 - Pruebas de conectividad desde un Desktop Linux

Probamos desde la terminal con el comando:

nslookup eduardo.espana.net 192.168.0.36

Y en el resultado se muestra que resuelve los nombres con el dominio suministrados previamente.

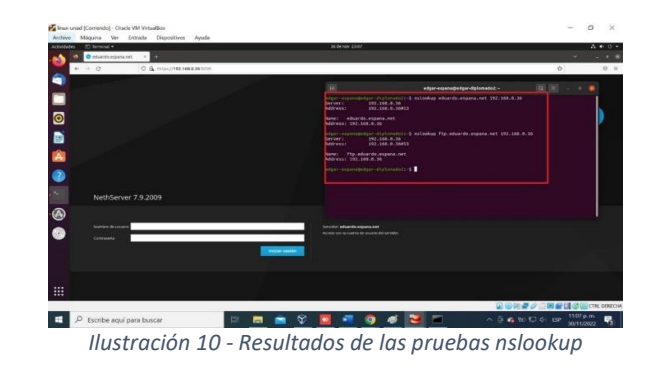

#### 3.1.2 DHCP SERVER

Se ingresa desde la interfaz gráfica web por la opción DHCP, se selecciona la subred que se requiere, en este caso es la red LAN.

| € → C ▲!          | 4o es seguro Mitips://192.168.0.36:9090/nethserver#/dhcp                                                                                                    | Q                         | 治立 | * | = D  | 10 |   |
|-------------------|----------------------------------------------------------------------------------------------------|---------------------------|----|---|------|----|---|
| NethServer 7.9.20 | 09                                                                                                    |                           |    |   |      | *  | - |
|                   | Servidor DHCP                                                                                                    |                           |    |   |      |    |   |
|                   | Estadouta                                                                                                    |                           |    |   |      |    |   |
| Name              | O reserva O concessores                                                                                                    |                           |    |   |      |    |   |
|                   |                                                                                                    |                           |    |   |      |    |   |
|                   | Interfaces                                                                                                    |                           |    |   |      |    |   |
|                   | ergolog transmitter (1990) (1997) (1997) (19 |                           |    |   |      |    |   |
|                   |                                                                                                    |                           |    |   |      |    |   |
|                   | Adude reserva de P                                                                                                    |                           |    |   |      |    |   |
|                   | Reserva de IPs                                                                                                    |                           |    |   |      |    |   |
|                   | Anne                                                                                                    |                           |    |   |      |    |   |
|                   | Numbre de heat - Descripción Dirección IP Dirección MAC                                                                                                    | Caducidad de la concesión |    |   | Acci | e  |   |
|                   | No data for talia                                                                                                    |                           |    |   |      |    |   |
|                   | Negropate B v                                                                                                    |                           |    |   |      |    |   |
|                   |                                                                                                    |                           |    |   |      |    |   |
|                   | Sec. 19                                                                                                    |                           |    |   |      |    |   |
|                   |                                                                                                    |                           |    |   |      |    |   |

Ilustración 11 - Selección de Red para la configuración DHCP

|                   | to es segun | 1 miles/192. Weather of a new service | eb .                |                       |             | 40         | ~ ( | и н | ~ | ~ |   |  |
|-------------------|-------------|---------------------------------------|---------------------|-----------------------|-------------|------------|-----|-----|---|---|---|--|
| NethServer 7.9.20 | 09          |                                       |                     |                       |             |            |     |     |   |   |   |  |
|                   | 10° 5       |                                       | Editar emphali      |                       |             |            |     |     |   |   |   |  |
|                   | 2           |                                       | Rango Inicio IP     | 102,168,242           | 1           |            |     |     |   |   |   |  |
|                   | 36          | C Assertan C Commission               | Range for P         | 102.108.040           |             |            |     |     |   |   |   |  |
|                   |             | infaces                               | - Opcome available  | (manager)             |             |            |     |     |   |   |   |  |
|                   | 120         | ping Example and                      | In Puerta de ensace | 794798-81             |             |            |     |     |   |   |   |  |
|                   | 00 00       | eter                                  | concesión           |                       |             |            |     |     |   |   |   |  |
|                   | n k         |                                       | Destrois            |                       |             |            |     |     |   |   |   |  |
|                   |             | Made reserva de IP                    | Servicianas DRS     |                       |             |            |     |     |   |   |   |  |
|                   | 2           | serva de Ps                           | Servidores WillS    |                       |             |            |     |     |   |   |   |  |
|                   | × 12        |                                       | °.                  |                       |             |            |     |     |   |   |   |  |
|                   | 4           | Numbre de hum.* Descripcion           | Servideres AZP 🔘    |                       |             | a concesso |     |     |   |   |   |  |
|                   |             |                                       | Servitores 1912     |                       |             | -          |     |     |   |   |   |  |
|                   | 0           |                                       |                     |                       |             |            |     |     |   |   |   |  |
|                   |             | the per paper 28 . *                  |                     |                       | taxely that |            |     |     |   |   |   |  |
|                   |             |                                       |                     |                       |             |            |     |     |   |   |   |  |
|                   | -           |                                       |                     |                       |             |            |     |     |   |   |   |  |
|                   | 14          |                                       |                     |                       |             |            |     |     |   |   |   |  |
|                   |             |                                       |                     | and the second second |             | _          |     |     |   |   | _ |  |

Aquí vemos el resultado con el rango seleccionado previamente.

#### Luego se procede a configurar el rango de ip's.

| C many              |                                                                                                    | another 4 T        |                       |                   |                           | 100        |       |       |     |
|---------------------|----------------------------------------------------------------------------------------------------|--------------------|-----------------------|-------------------|---------------------------|------------|-------|-------|-----|
| F → C ▲ Noe         | rs seguro   https://192.168.0.36.909                                                                                                    | 0/nethserver#/dhcp |                       |                   | \$  Q. ⊮                  | <b>☆</b> 券 | =1 [  | 1 @   |     |
| NethServer 7.9.2009 | - (4                                                                                                    |                    |                       |                   |                           |            |       | *     |     |
| eduardo opana.net   | Servidor DHCP<br>Estatutica<br>O tesenis O concesione<br>Interfaces                                                                                                    |                    |                       |                   |                           |            |       |       |     |
|                     | Action<br>Action<br>Ac |                    | CHEINER, STEENER, STE |                   |                           |            |       |       |     |
|                     | Nombre de host *                                                                                                    | Descripción        | Direction IP          | Dirección MAC     | Caducidad de la concesión |            | Acc   | ion   |     |
|                     |                                                                                                    |                    |                       | Science for table |                           |            |       |       |     |
|                     | Havperpagna 25 v                                                                                                    |                    |                       |                   |                           | 4 Antaniar | 5-54E | Spine | . * |
|                     | *                                                                                                    |                    |                       |                   |                           |            |       |       |     |

Ilustración 13 - Resultado de la configuración DHCP con el rango seleccionado

Para poder realizar las pruebas con el servidor DHCP, procedemos con el cambio de la configuración de la tarjeta de red del virtualbox, se cambian a adaptador de red interna, tanto en el servidor Nethserver como en el cliente Linux.

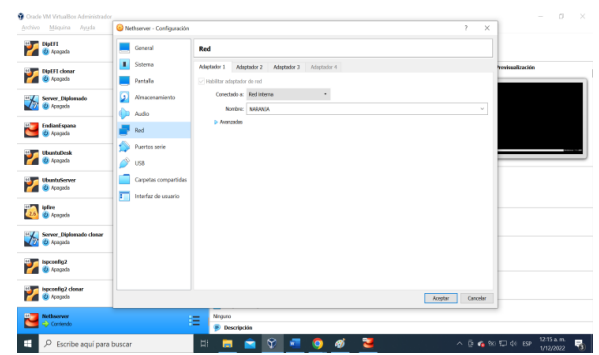

Ilustración 14 - Cambio del estado de la red en Virtualbox en el servidor Nethserver

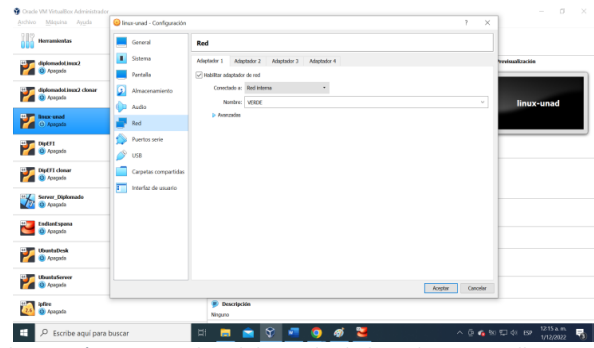

Ilustración 15 - Cambio del estado de la red en Virtualbox en el Desktop Linux

En este desktop Linux, se puede evidenciar que el pc tomó la ip 192.168.0.64, el cual pertenece al rango configurado en el servidor DHCP.

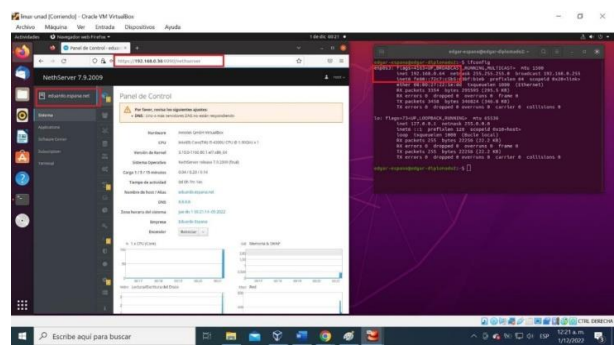

Ilustración 16 - Evidencia del funcionamiento DHCP

## 3.2 TEMATICA 2: PROXY

Escribimos la ip del servidor en el navegador para ingresar por interfaz

| 💶 Penel   💁 Com:   👔 ACCE   👔 Cam;   🕲 Cum:   👔 Califi   🔶 Sent: | 🖬 (11)   🕲 Guía   🖬 Un p.   🕲 Firev   🕲 Acce:   🖸 | Rele: 🖬 Guns 🔮 Is 🗙 🖪 Neti: 🛛 | + ~ - a ×               |
|------------------------------------------------------------------|---------------------------------------------------|-------------------------------|-------------------------|
| ← → C ▲ No seguro   https://192.168.100.42:9090                  |                                                   |                               | 8 @ ★ # # ■ & :         |
| 7                                                                |                                                   |                               |                         |
|                                                                  |                                                   |                               | <u></u>                 |
|                                                                  |                                                   |                               |                         |
| NethServer 7.9.2009                                              |                                                   |                               |                         |
| J                                                                |                                                   |                               |                         |
| Nombre de usa                                                    | Servidor: localhost.localdomain                   |                               |                         |
| Contraseña                                                       | Acceda con su cuenta de usuario del s             | ervidor.                      |                         |
| <b>^ −</b> )                                                     | Iniciar sesión                                    |                               |                         |
|                                                                  |                                                   |                               |                         |
| 1 O Errribe anul nara husnar                                     | 🗢 🐂 🖨 🙆 📶 🖉 🛱 🖡                                   | 7 27*0                        | ∧ ñ ,a di ra 124p.m. ₽. |

Ilustración 17 – Ingreso al dashboard del nethserver

| Construction of the second second seco | Comparison     Comparison     C | Addate 2 Addate 2 Addate | Image: Second second second |
|----------------------------------------------------------------------------------------------------|----------------------------------------------------------------------------------------------------|----------------------------------------------------------------------------------------------------|----------------------------------------------------------------------------------------------------|
|                                                                                                    |                                                                                                    | Acaptar                                                                                                    | Carcelar                                                                                                    |
|                                                                                                    | $ \mathbf{f}   \neq 1$ to the appropriate latter                                                                                                    | ¥≝7 0 2 0 1 0 0 0 0 0 0 0 0 0 0 0 0 0 0 0 0                                                                                                    | ten e                                                                                                    |
| a 16 da 41 616 palabras []# Expañol (Colombi                                                                                                    | a) (Sy Accesibilidad es necesario                                                                                                    | investigar                                                                                                    | 10 10 1%                                                                                                    |
|                                                                                                    |                                                                                                    |                                                                                                    | ~ 2000 Million                                                                                                    |

Configuramos las tarjetas adaprter 1 como adaptador puente será la zona roja

Configuramos las tarjetas adaprter 2 como zona verde.

| E 5 - C +<br>Archivo Inido Insentar Dibujar Disaño                                                                                                    | Andre France, Grapp, 20168, 16 Januari, Mariel 10 - 1<br>Departed Andreamic Companyanteria Desian Van Apula 19 Fairment 🖓 (Andréens Face)                                                                                                    | ) ×   |
|----------------------------------------------------------------------------------------------------|----------------------------------------------------------------------------------------------------|-------|
| <ul> <li>Cash Mi Garan Announde</li> <li>Cash Mi Garan Announde</li> <li>Cash Mi Garan Ann</li></ul> | Index Composition     Index Composition     Index Composition |       |
| Pigna 16 er ett. Ott publica (3). Expelial (Colombia                                                                                                    |                                                                                                    | + 107 |

Ilustración 19 – configuración adaptadora 2 zona verde

Configuramos las tarjetas adaprter 3 como zona naranja

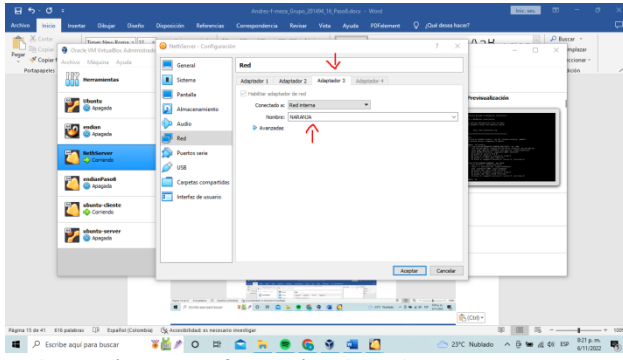

Ilustración 20 – configuración adaptadora 3 zona naranja

Configuramos la WAN (zona roja) en este caso con el mismo segmento del router para configurar desde el pc con la ip 192.168.100.44 y puerta de enlace es 192.168.100.1 ósea el router la verde 192.168.11.15 enlace 192.168.11.1

| NethServer 7.9.2009                       |                                              |                                    |                                      |                   |
|-------------------------------------------|----------------------------------------------|------------------------------------|--------------------------------------|-------------------|
|                                           | Enabled:                                     | 3.20<br>L65                        | -20                                  | a Nida            |
| ystem 3<br>pplications 2<br>otware Cereer | Add logical interface<br>List<br>LAN (green) | 18.11 19.12 19.13                  | 19:14 19:15 <sup>0</sup> 19:11 19:12 | 19.13 19.14 19.15 |
|                                           | br0     08.00.27.41.30.65                    | CIDR 192.168.11.1/24               | UP 📾 1 Device Details                | O Certigure       |
|                                           | WAN (red)                                    |                                    |                                      |                   |
|                                           | empth23 (WAN)     08:09:27:76-2c=8           | CIDR 192.168.100.44/24             | ₩ UP                                 | O Configure       |
|                                           | DMZ (orange)                                 |                                    |                                      |                   |
|                                           | (C) erg699 (DMZ)<br>08:09:27:81:88:76        | CIDR 192.168.22.15/24<br>More info | ₩ UP                                 | © Configure       |

Ilustración 21 – configuración ip zonas

Configuramos el dhcp entre 192.168.11.2 hasta 192.168.11.254

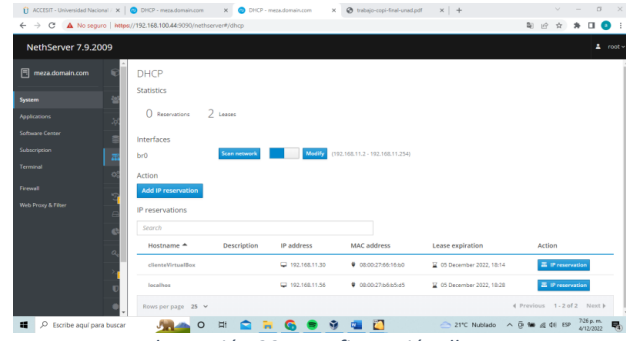

Ilustración 22 – configuración dhcp

Instalamos el web filter proxy y firewall

| tividad | les 🕴 Navegador web Firefi | 0K ¥                                               |                 | 7 de nov 09:22             |               |          |                    | Λ                | 40.58  |
|---------|----------------------------|----------------------------------------------------|-----------------|----------------------------|---------------|----------|--------------------|------------------|--------|
|         | Software Center - meza.d × | 🚱 Validation failed: Must be 🗵                     |                 |                            |               |          |                    |                  |        |
|         | ← → C                      | ○ 🗛 ⊶ https://192.168.11.1                         | \$:9090/nethser | ver#/software-center       |               |          | \$                 |                  | Ξ      |
|         | NethServer 7.9.2009        |                                                    |                 |                            |               |          |                    |                  |        |
|         | 🗐 meza domain.com          |                                                    |                 |                            |               |          |                    |                  |        |
| •       | System                     | web                                                |                 |                            |               | Ø Reload | Installed packages | 🛦 Install Lappli | cation |
|         | Applications               | Base system                                        | NethFor         | ·· > -                     | Einewall      |          |                    |                  |        |
|         | Software Center            | our system g                                       |                 | 6° -                       |               |          |                    | /                |        |
|         | Subscription               | Select all     O Deselect all                      |                 |                            |               |          | L                  |                  |        |
| -       | Terminal                   | Roundcube web mail                                 |                 | Roundcubernail We          | bmail         |          |                    |                  |        |
| ?       |                            | Roundcube web mail                                 |                 | Version not LTS of Rounds  | ubernal       |          |                    |                  |        |
| •       |                            |                                                    | Ø               |                            |               | Ø        |                    |                  | 0      |
|         |                            | Web hosting                                        |                 | Web proxy                  |               |          | WebTop 5 groupwar  | e                |        |
| ••      |                            | Configuration tools for hosting sites on<br>server | Apache web      | Squid web caching proxy of | configuration |          | WebTop 5 groupware |                  |        |
|         |                            |                                                    |                 |                            |               |          | 😡 👁 🕅 🖓 🖉          |                  | CTRL I |

llustración 23 – instalación web filter y firewall

Descargamos las listas por defecto ya creadas por la comunidad.

| <ul> <li>③ Guila de activit ×</li> <li>□ E00</li> <li>← → C</li> <li>▲ No segur</li> </ul> | LILISTALI X 🖪 Lody Ream: X 🕲 westendog: X 🔮 Web Poly & X 🖬 Le peres :: X 🔓 ret-sever-s: X 🖡 SouldCart: X  <br>po   Meter/192168.100.445090/rethereret?/ppi/cation/hetherver-squid | +<br>0;) | Ŀ.           | ~<br>食 1 |     | -<br>7 D           | × a   |
|--------------------------------------------------------------------------------------------|----------------------------------------------------------------------------------------------------|----------|--------------|----------|-----|--------------------|-------|
| NethServer 7.9.20                                                                          | 09                                                                                                    |          |              |          |     |                    | root~ |
| 🔳 meza.domain.com                                                                          | Categories<br>More into along Categories                                                                                                    |          |              |          |     |                    |       |
| System                                                                                     | Configuration                                                                                                    |          |              |          |     |                    |       |
| Applications                                                                               | P Blacklist : Université Toulouse (free) Categories list                                                                                                    |          |              |          |     | Corr               | -     |
| Satuwa Center<br>Subscription<br>Terminal<br>Firewali                                      | <b>↑</b>                                                                                                    |          |              |          |     |                    |       |
| Web Prog & Files                                                                           | No custom categories found<br>Os en te trace tales a una rea ve.                                                                                                    |          |              |          |     |                    |       |
| A Escribe aqui para                                                                        | a buscar 🚬 🌔 🐖 😭 🔝 😥 🛢 🚱 🚳 🚳 🗿 🚰 📑 🖆 🖉 2010. A                                                                                                    | · @      | 9 <b>6</b> . | g 46     | ESP | 1105 p.<br>28/11/2 |       |

Ilustración 24 – descarga de listas categorías para bloquear

Activamos los filtros el perfil por defecto y damos adicionar perfil.

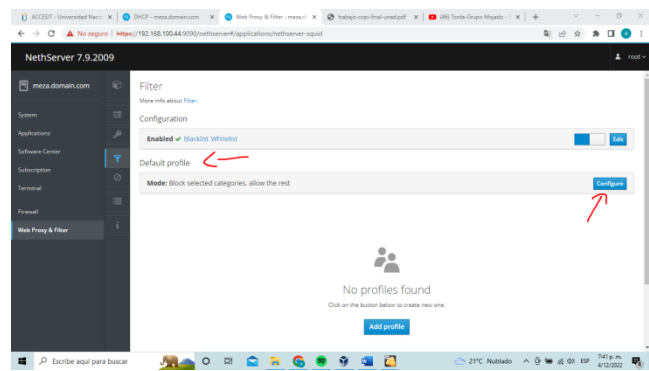

Ilustración 25 – activar filtro y perfil por defecto

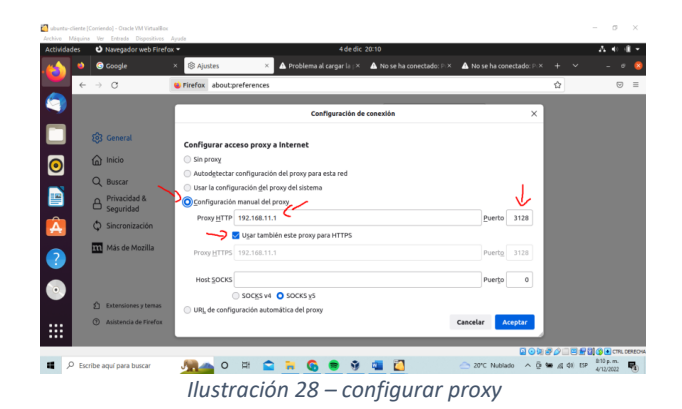

Página de redes sociales Facebook bloqueada.

Agregamos el filtro en este caso a todos los que estén conectados a la zona verde.

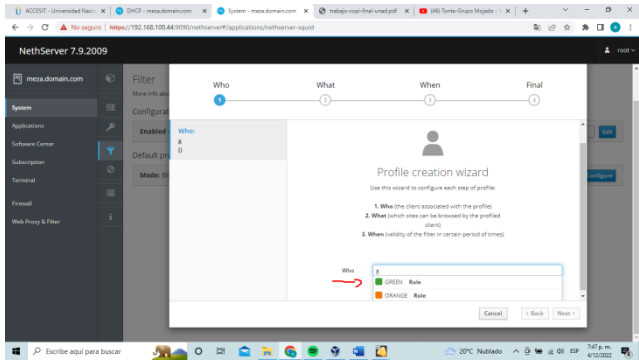

Ilustración 26 – agregar filtros a perfil de zona verde

Agregamos el filtro de que categorías se deben bloquear.

| U ACCESIT - Universidad Nec | ×         | DHCP - mezadomein.com X O Syn    | iem - meza domain.com 🛛 🗙             | Ø tabajo-cepi-final-unad.pdf     | 🗙 📔 🧰 (46) Torrta-Grupo Mo | +   × ~ shi |             |          | × *   |
|-----------------------------|-----------|----------------------------------|---------------------------------------|----------------------------------|----------------------------|-------------|-------------|----------|-------|
| NethServer 7.9.2            | 009       |                                  | ana na mana ana anga                  |                                  |                            |             |             |          | root~ |
| 🔳 meza.domain.com           |           | Filter<br>Mare rds about Filter. | tdit default profile                  | V                                | _                          |             |             |          | i i   |
| System                      |           | Configuration                    | Enable global                         |                                  |                            |             |             |          |       |
| Applications                |           | Enabled - Blatkist Whitelst      | blacklist                             | 1                                |                            |             |             |          |       |
| Software Center             |           |                                  | Enable global<br>whitelist            |                                  | K                          |             |             |          |       |
| Subscription                |           | Default profile                  | Mode                                  | Block selected categories, allow | the rest                   | ~           |             |          |       |
| Terminal                    |           | Mode: Block selected categories  | Categories                            |                                  |                            | Select all  |             | Configu  |       |
| Frend                       |           |                                  |                                       | social networks                  |                            |             |             |          |       |
| Web Proze & Filter          |           |                                  |                                       | Cear all                         |                            |             |             |          |       |
|                             |           |                                  | · Advanced options                    |                                  |                            |             |             |          |       |
|                             |           |                                  | Block access to<br>web sites using ip | <                                |                            |             |             |          |       |
|                             |           |                                  | address                               | 1                                |                            |             |             |          |       |
|                             |           |                                  | Block file<br>extensions              | <u>(</u>                         |                            |             |             |          |       |
|                             |           |                                  |                                       |                                  |                            | _           |             |          |       |
|                             |           |                                  |                                       |                                  | Cancel                     | Save        |             |          |       |
|                             |           |                                  |                                       |                                  | ~ ~ ~ ~                    |             |             | . 74 p.r |       |
| P Escribe aqui pa           | ra buscar |                                  | <b>n</b> (5)                          | <b>B</b> M 💷 🚺                   | - 21°C N                   | 101800 A B  | Me (2 Q) 11 | 4/12/20  | a 🐌   |

llustración 27 – agregar filtros a perfil de zona verde

Configuración del proxy en el navegador en este caso. Lo enlazamos a la puerta de enlace de la zona verde 192.168.11.1 puerto 2138 y clicamos como se ve en la imagen.

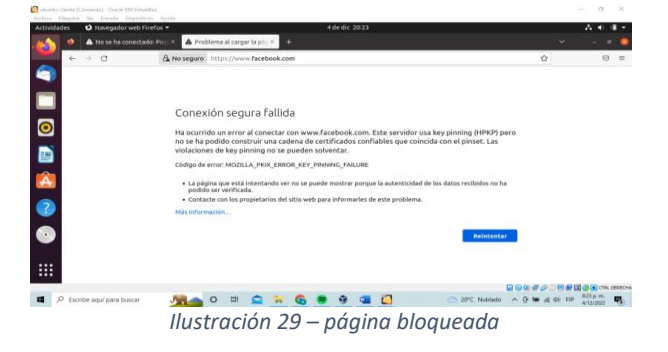

Página sin bloqueo.

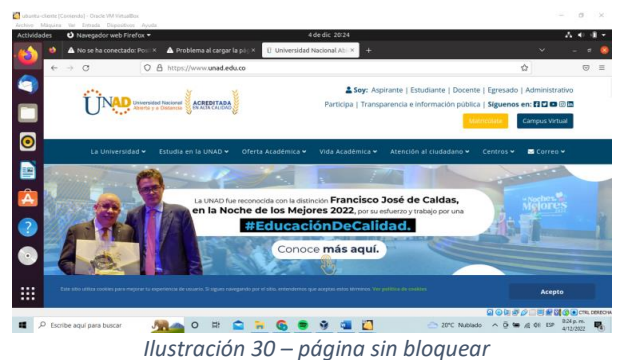

nustrución 50 – puginu sin bioqueu

## **3.3 CORTAFUEGOS**

Para realizar la restricción de páginas web de entretenimiento y redes sociales debemos instalar las aplicaciones Filtro web y Proxy web que se descargan desde el centro de software.

| Chartle I | Life Dealing (Contanuit) - Dealer Mill | VitualDes                                                               |                                        |                                                                   |                                                                                     |                      | - 0 ×                                                                                                    |
|-----------|----------------------------------------|-------------------------------------------------------------------------|----------------------------------------|-------------------------------------------------------------------|-------------------------------------------------------------------------------------|----------------------|----------------------------------------------------------------------------------------------------|
| Acovider  | ini 🛛 Navegadar web Fi                 | elos *                                                                  |                                        | 4 de dic 17.42                                                    |                                                                                     |                      | A 6 8 4                                                                                                    |
| -         | Centro de Saltware - nel               | W 10.0.2.1 whois lookup in: H +                                         |                                        |                                                                   |                                                                                     |                      |                                                                                                    |
| -         | $\epsilon \rightarrow \sigma$          | Q B ≈ https://18.62.49090/het/servert/                                  | software-center                        |                                                                   |                                                                                     |                      | ☆ ♡ =                                                                                                    |
|           |                                        |                                                                         |                                        |                                                                   |                                                                                     |                      |                                                                                                    |
| •         |                                        | Actualizaciones disponibles: 0 peaks                                    |                                        | Instalar 2 antice inter-                                          |                                                                                     |                      | Antantan toda Vari de nomine Certigune                                                                         |
| 0         |                                        | Aplicaciones (11 encontrada(s))                                         |                                        | forger skird),                                                    |                                                                                     |                      |                                                                                                    |
|           |                                        |                                                                         |                                        |                                                                   |                                                                                     | G. secale            | Tapenerintander                                                                                                |
|           |                                        | Satema base 🛛 🕹 🔹 Netlife                                               |                                        |                                                                   | Canodiar                                                                            | wester               |                                                                                                    |
|           |                                        |                                                                         |                                        |                                                                   |                                                                                     | _                    |                                                                                                    |
|           |                                        | (* method the) (* method the)                                           |                                        |                                                                   |                                                                                     |                      |                                                                                                    |
|           |                                        | Monitor de ancho de banda<br>Carlignery administrar Noprg               | Configuration a                        | log<br>deptedoren de red y Freesel Likito                         | Dedalo Hotspot<br>Dedalo Hotspot jans instansias kars                               |                      | repección profunda de paquetes (SPG)<br>Irar el tilfo: de sul mellaris el asilisti de la cega de las<br>apañas |
|           |                                        |                                                                         | 0                                      |                                                                   | •                                                                                   | 0                    | ٥                                                                                                    |
|           |                                        | Túrneles IPsec<br>Sito a sito Reles Proadas Virtuales (IPN) usando Paec | Sistema de j<br>sociale de rel         | prevención de intrusos<br>viloques de tráfica de attivitid máncea | OpenNPN<br>Configurar access remain y de situ a si<br>ve tueles (MPO scando EpenNPN | in de redec privalas | rsoy inverso                                                                                                   |
|           |                                        |                                                                         | 0                                      |                                                                   | •                                                                                   | 0                    | 0                                                                                                    |
|           |                                        | Proxy SMTP<br>Here at writes SMTP our Classify physical                 | E Fitro web<br>Conveits web            | Squid y Miro de ense                                              | Procy and     Sport callel web procy configuration                                  | ٠                    |                                                                                                    |
|           |                                        |                                                                         | 0                                      |                                                                   |                                                                                     | 0                    |                                                                                                    |
|           |                                        |                                                                         |                                        |                                                                   |                                                                                     |                      |                                                                                                    |
| <b>•</b>  | harm                                   | 2 h                                                                     | ······································ | 0000                                                              | 🖬 🙃 🐴 🖕 👘 🧃 🖓                                                                       | 2                    | 4/0/902                                                                                                    |

Ilustración 31 – instalación de Filtro web y Proxy Web

Luego nos dirigimos al menú aplicaciones para ajustar el proxy manual con la aplicación Proxy filtro web

| Charter |                                                                                                    | CALIFOR              |                               |                                                                |      |        |                  | - 0 X       |
|---------|----------------------------------------------------------------------------------------------------|----------------------|-------------------------------|----------------------------------------------------------------|------|--------|------------------|-------------|
| ALC: NO | financial and the second second secon | n Apola<br>Man T     |                               | 1.00.00 1811                                                   |      | _      |                  | A 6 8 4     |
|         | A citraricose - outboarse -                                                                                                    |                      |                               |                                                                |      |        |                  |             |
| -00     |                                                                                                    |                      |                               |                                                                |      |        |                  | -           |
| -       | € ⇒ 0                                                                                                    | U & e- http:         | (/1162.49090/net/server2/appr | 2016                                                           |      |        | 0                | 0 =         |
|         |                                                                                                    |                      |                               |                                                                |      |        |                  | A rest-     |
| 80      |                                                                                                    |                      |                               |                                                                |      |        |                  |             |
| -       | Consideration of the second second se | Aplicaciones         |                               |                                                                |      |        |                  | _           |
|         | Stere                                                                                                    | Aucar.               |                               |                                                                |      |        |                  | Reference   |
| •       | Aphotem                                                                                                    | Logo                 | Nombre A                      | Descripción                                                    |      | Venión | Accien           |             |
|         | Schere Letter                                                                                                    | 0                    | Aethirus                      | Nethoniver antikinos using Camiki                              |      | 5.6.5  | of species.      |             |
|         | Subscription                                                                                                    | 0                    | Web Prozy & Filter            | Configuration for Squid caching web proxy                      |      | 5.94.9 | et game          |             |
|         | Territori                                                                                                    | •                    | Misk server                   | Web server configuration with named virtual horts and source p | ting |        | of spread        | 1           |
|         |                                                                                                    | rikas par pagina - 2 | 1 v                           |                                                                |      |        | CARDINE 1-2 de 2 | Spinne k    |
|         |                                                                                                    |                      |                               |                                                                |      |        |                  |             |
|         |                                                                                                    |                      |                               |                                                                |      |        |                  |             |
|         |                                                                                                    |                      |                               |                                                                |      |        |                  |             |
|         |                                                                                                    |                      |                               |                                                                |      |        |                  |             |
|         |                                                                                                    |                      |                               |                                                                |      |        |                  |             |
|         |                                                                                                    |                      |                               |                                                                |      |        |                  |             |
|         |                                                                                                    |                      |                               |                                                                |      |        |                  |             |
|         |                                                                                                    |                      |                               |                                                                |      |        |                  |             |
|         |                                                                                                    |                      |                               |                                                                |      |        |                  |             |
|         |                                                                                                    |                      |                               |                                                                |      |        |                  |             |
|         |                                                                                                    |                      |                               |                                                                |      |        |                  |             |
|         |                                                                                                    |                      |                               |                                                                |      |        |                  |             |
|         |                                                                                                    |                      |                               |                                                                |      |        |                  |             |
|         |                                                                                                    |                      |                               |                                                                |      |        | 000000000        | CTR. CAMPUS |
|         |                                                                                                    |                      | D hoor                        |                                                                |      |        |                  | 110.00      |

Ilustración 32 – Web Proxy & Filter

Se agrega el modo manual para las zonas verdes y azules.

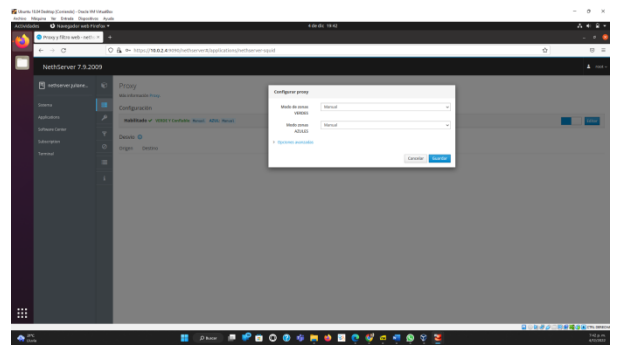

Ilustración 33 – instalación de Filtro web y Proxy Web

Creamos una categoría en el que agregamos los nombres de dominio de los sitios web que queremos restringir en este caso son las redes sociales y páginas de entretenimiento como youtube.

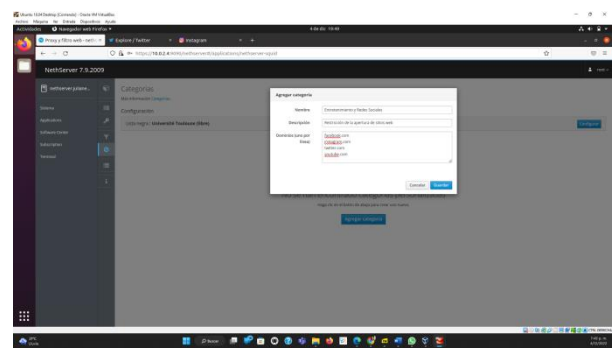

Ilustración 34 – Agregar Categoría

Luego en el submódulo filtro, editamos el perfil predeterminado habilitando la lista negra global y la lista blanca se selecciona la acción que aplicara el perfil, el cual es bloquear la categoría que asignamos y permitir el acceso al resto, en este caso se agrega la categoría Entretenimiento y Redes Sociales.

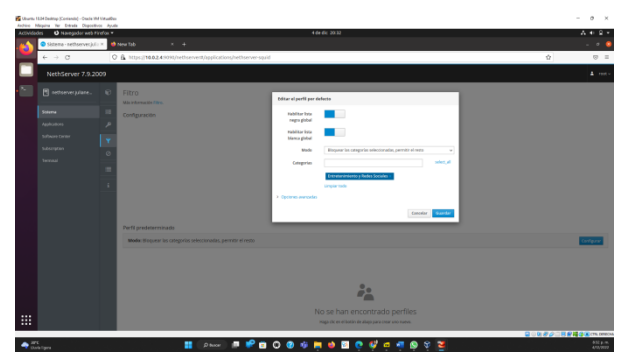

Ilustración 35 – Editar el perfil por defecto

Ahora se agregamos el perfil, este perfil será asignado para la zona verde.

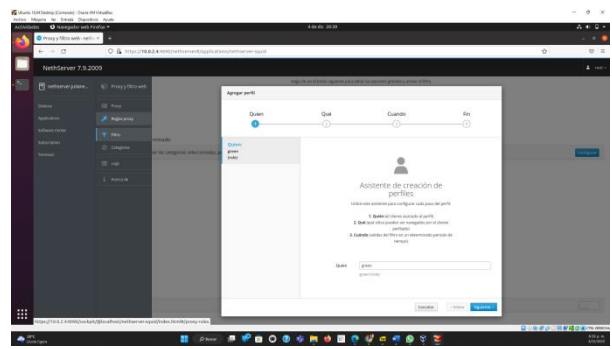

Ilustración 36 – Agregar perfil paso 1

Le indicamos que debe bloquear la categoría seleccionada y permitir el acceso a los demás sitios

| the Uname I | 1334 Dading (Corandi) - Onda V | d titudhi |                                      |                                               |                                              |                                            |                   |          | - 0 ×    |
|-------------|--------------------------------|-----------|--------------------------------------|-----------------------------------------------|----------------------------------------------|--------------------------------------------|-------------------|----------|----------|
| Accivition  | des 🛛 Navegadur web f          | irefas *  |                                      |                                               | 4.64.61:20.46                                |                                            |                   |          | A + 9 +  |
| 6           | Proxy y filtro web - net?      | 1         | 4                                    |                                               |                                              |                                            |                   |          |          |
| -           | $\epsilon \rightarrow \sigma$  | 0         | 6 https://doi.org/websevent/oppican  | onshethserver-squid                           |                                              |                                            |                   | -        | 0 1      |
|             |                                |           |                                      |                                               |                                              |                                            |                   |          | 4 mile.  |
| -83         |                                |           |                                      | 19                                            | the set of the state of particular states of | othic has many on public a stress of free, | _                 |          |          |
|             |                                |           |                                      | Agregar perfil                                |                                              |                                            |                   |          |          |
|             |                                |           |                                      | Quien                                         | Qué                                          | Cuando                                     | Fm .              |          |          |
|             |                                |           |                                      | 0                                             | 0                                            |                                            |                   |          |          |
|             |                                |           | Perti gradmerritada                  | Dates                                         |                                              |                                            |                   |          |          |
|             |                                |           | Note Report in cognite administrates | greet<br>toda                                 | wabdrae tara                                 |                                            |                   |          | failure. |
|             |                                |           |                                      | Dal                                           | solaria                                      |                                            |                   |          |          |
|             |                                |           |                                      | Composine, 2-transmissionary - Robot Sciences | biance global                                |                                            |                   |          |          |
|             |                                |           |                                      | Litta hegea a<br>Litta blanca a               | Abatha                                       | Boyour to campron vencouster, pre-         | -                 |          |          |
|             |                                |           |                                      | Mode Negatarias tategorias<br>editributation  | Campion                                      | The state of the state of the later        |                   |          |          |
|             |                                |           |                                      |                                               |                                              | Lingua todo                                |                   |          |          |
|             |                                |           |                                      |                                               | Description                                  | Megaec de redec sociales y de entresente   | e(4)              |          |          |
|             |                                |           |                                      |                                               | · Garners methods                            |                                            | _                 |          |          |
|             |                                |           |                                      |                                               |                                              |                                            |                   |          |          |
|             |                                |           |                                      |                                               |                                              |                                            |                   |          |          |
|             |                                |           | Aerowina                             |                                               |                                              |                                            |                   |          |          |
|             |                                |           | Redshade N                           |                                               |                                              | taronise                                   | 1 Widow Mightenia |          |          |
|             |                                |           |                                      |                                               |                                              |                                            |                   |          | 11       |
| •           | £                              |           | Disco.                               |                                               |                                              |                                            | 2                 | WUNSPESS | Delyg.m. |
|             |                                |           |                                      |                                               |                                              |                                            | -                 |          |          |

llustración 37 – Agregar perfil paso 2

Dejamos habilitado que se ejecute siempre.

| 2 | $\leftarrow \rightarrow \sigma$ | 0 | A http://1662.4999/nethiovertrappicati | anal-ethoener-squid                                                                                                    |                             |                            |             |               | Ŷ | 0 = |
|---|---------------------------------|---|----------------------------------------|----------------------------------------------------------------------------------------------------|-----------------------------|----------------------------|-------------|---------------|---|-----|
|   |                                 |   |                                        |                                                                                                    |                             |                            |             |               |   |     |
|   |                                 |   |                                        | 100.0                                                                                                    | an allanin nganer pakanta'i | in and the painting of the | al Nex.     | -             |   |     |
|   |                                 |   |                                        | Quien                                                                                                    | Que<br>O                    | Cuando                     |             | бю<br>()      |   |     |
|   |                                 |   | Cert Questionnoule                     | Suiter<br>grant<br>point<br>Congeneration to the suite<br>Scooler<br>State Stepson to<br>State Stepson to competen<br>when the suiter<br>States Stepson to competen<br>States Stepson to competen | Tenger                      |                            |             |               |   |     |
|   |                                 |   | Antonia<br>Militada X                  |                                                                                                    |                             | 1                          | tinute: 190 | ter Bylance I |   |     |

Ilustración 38 – Agregar perfil paso 3

Por último, le asignamos nombre y descripción y guardamos el perfil

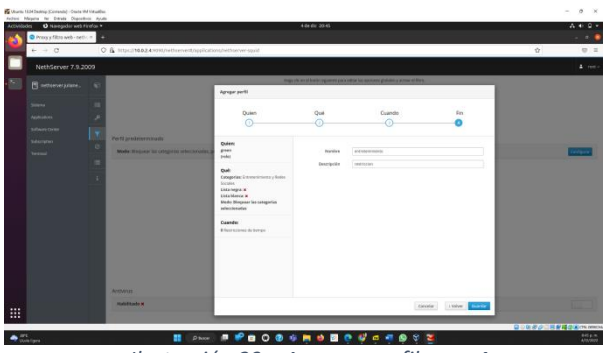

Ilustración 39 – Agregar perfil paso 4

# **3.4 TEMÁTICA 4:**

Instalamos el paquete sudo apt install slapd ldap-utils, el cual nos permitirá modificar con estos paquetes.

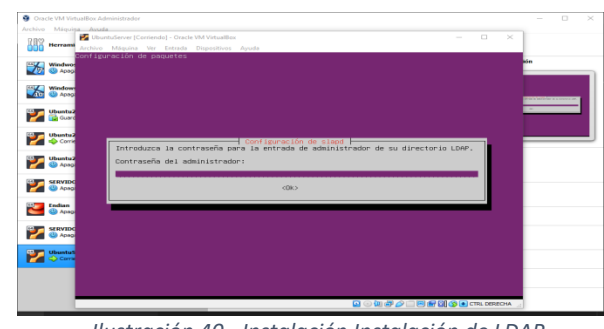

Ilustración 40 - Instalación Instalación de LDAP

Después de agregarle la contraseña. Damos en siguiente en el proceso de instalación.

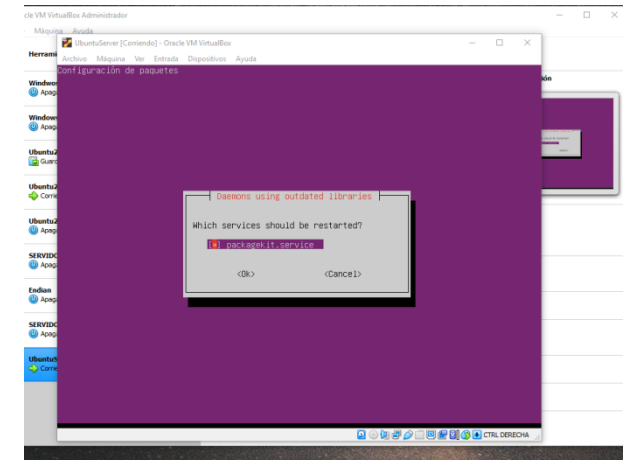

Ilustración 41 - Instalación Agregamos una Contraseña

Aceptamos la configuracion de LDAP

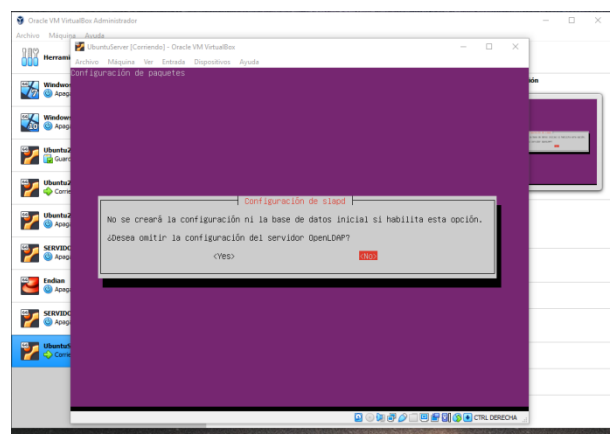

Ilustración 42 – Configuración de LDAP

Después de crear un dominio validamos con el comando sudo slacatp como nos quedó creado.

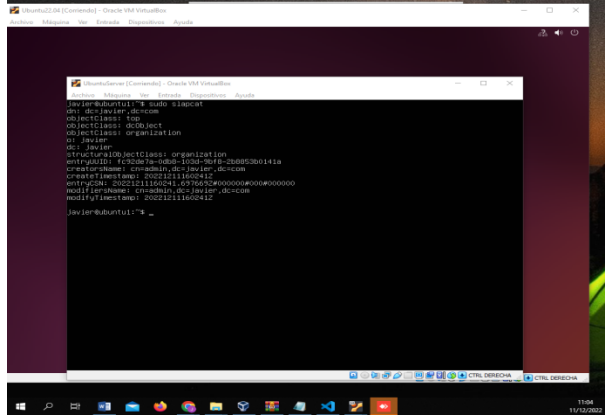

Ilustración 43 - Validamos la creación del dominio

Tenemos una unidad administrativa creada llamada javier.

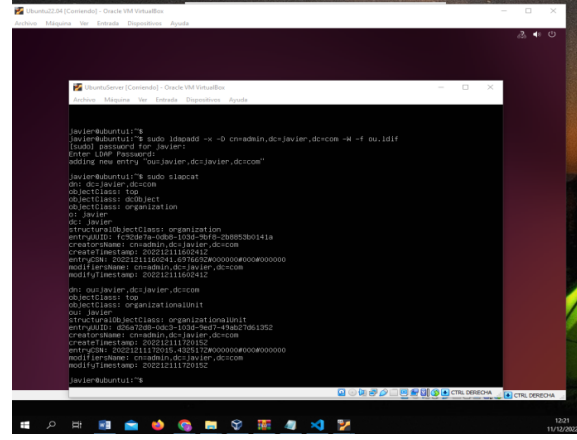

Ilustración 44 – Creación Unidad administrativa

Creamos un fichero dentro del ya creado llamado javier.

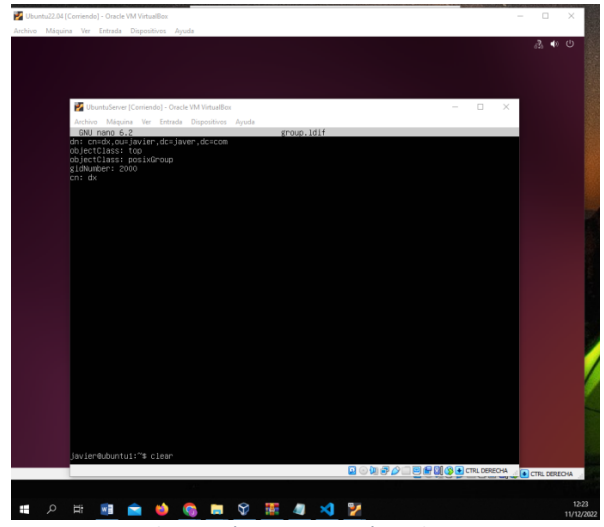

Ilustración 45 – Creación Fichero

Creamos un usuario dentro del fichero con sus atributos.

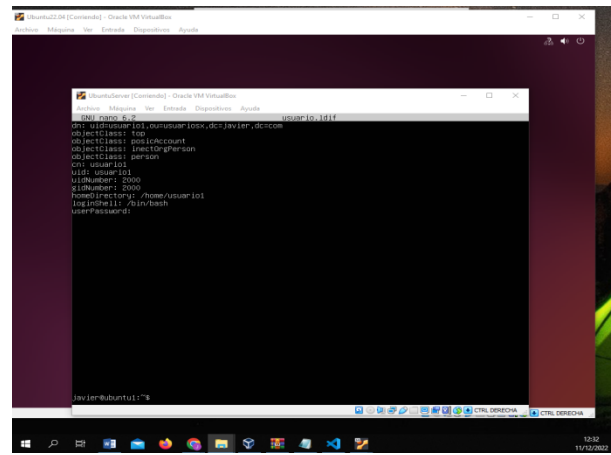

Ilustración 46 – Creación de Atributos

Volvemos al fichero anterior trayecto el dato de la contraseña creada.

| Jbuntu22.04 [Corriende] - Oracle VM VirtualBox<br>ivo Máquina Ver Entrada Dispositivos Ayuda                                                                                                    |     |          |        |          | ×    |
|----------------------------------------------------------------------------------------------------|-----|----------|--------|----------|------|
|                                                                                                    |     |          |        | -3. ◀    | U)   |
| VibuntuServer [Corriendo] - Oracle VM VirtualBex                                                                                                    | -   |          | ×      |          |      |
| Archivo Máquina Ver Entrada Dispositivos Ayuda                                                                                                    |     |          | _      |          |      |
| objectClass: too<br>objectClass: provide report<br>objectClass: period<br>of period period<br>of the series of the series<br>of the series of the series<br>of the series of the series<br>of the series of the series of the series of the series<br>of the series of the series of the series of the series<br>of the series of the series of the series of the series of the series<br>of the series of the series of t |     |          |        |          |      |
|                                                                                                    |     |          |        |          |      |
| Javieroubuntui:***                                                                                                    | 8   | CTRL DER | ECHA , | CTRL DER | ECHA |
|                                                                                                    | 100 |          |        | erra ber |      |
|                                                                                                    |     |          |        |          |      |

Ilustración 47 – Creación de Encriptado de Contraseña

Instalación de LDAP en maquina Cliente.

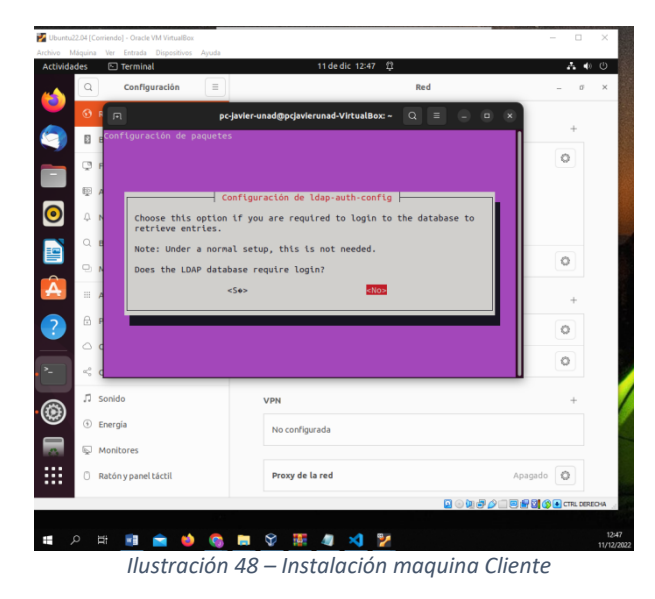

Con el siguiente comando instalamos en el cliente los componentes necesarios para conectarnos al servidor por ldap.

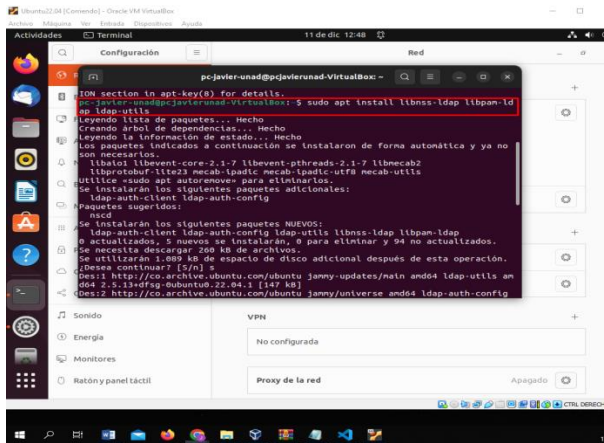

Ilustración 49 – Instalación Componentes

Los modifico con el valor de los atributos passwd, group y shadow con ldap.

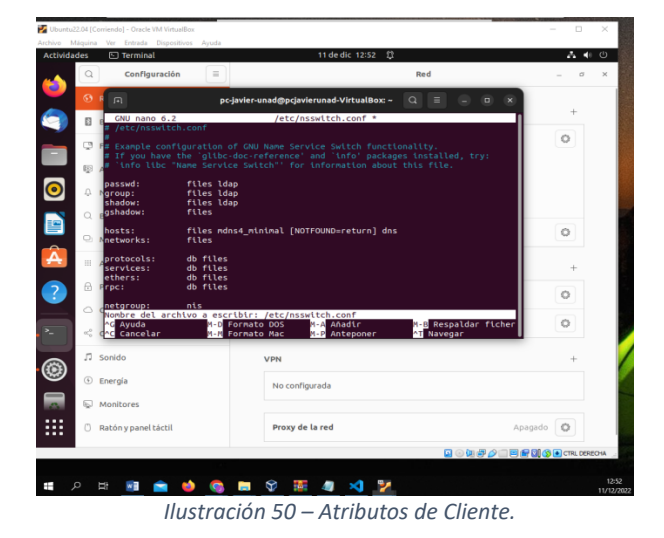

Con el siguiente comando agregamos una ruta para el inicio de sesión.

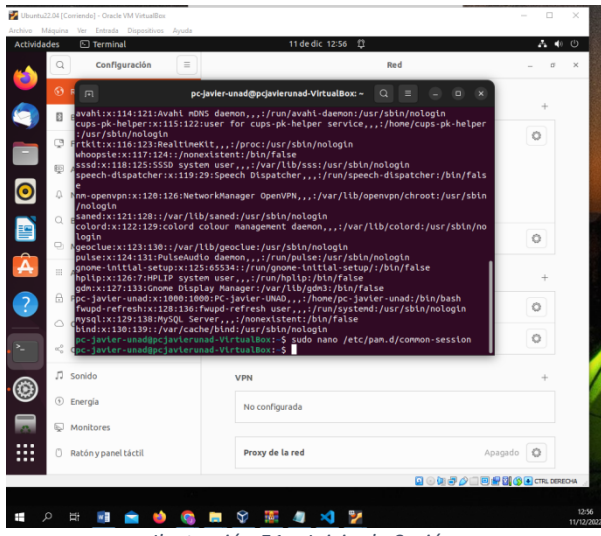

Ilustración 51 – Inicio de Sesión.

Con la primera línea, al iniciar sesión automáticamente cree el directorio de usuario.

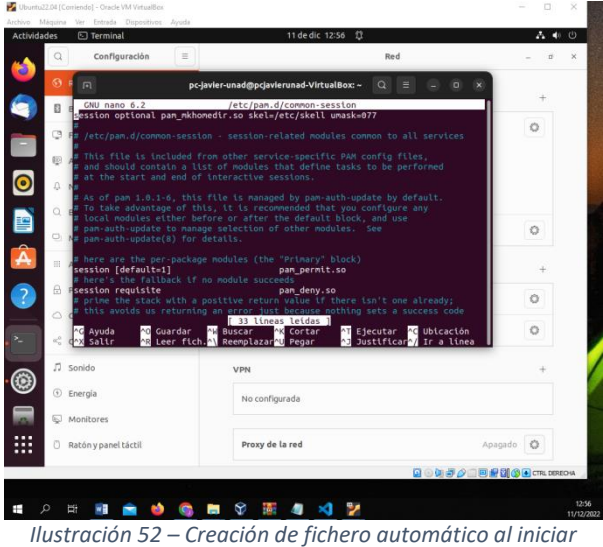

Structori 52 – Creación de Jichero automático ar inic Sesion.

## **3.5 TEMÁTICA 5:**

Se hace la instalación de OpenVPN.

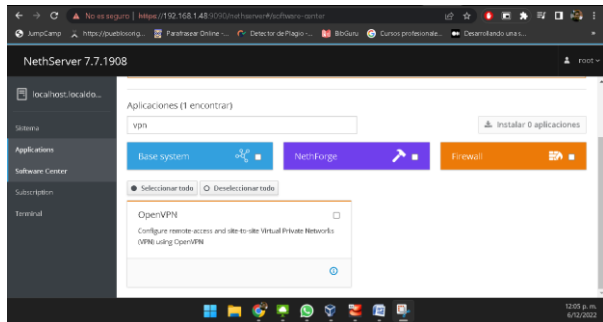

Ilustración 53 - Instalación OpenVPN

Se configura RoadWarior Server.

| 🖹 felipe.hurtado.local    | Ð | OpenV     | Configure RoadWarri                                | ior server                      |                                       | _                |          |
|---------------------------|---|-----------|----------------------------------------------------|---------------------------------|---------------------------------------|------------------|----------|
| Sistema<br>Applications   |   | RoadWa    | Atención: New connections will                     | OpenVPN RoadWa<br>I be dropped. | arrior settings will be applied in an | cliately. Active | Lilitar  |
| Software Center           |   | Acciones  | Auth mode                                          | Certifiado                      |                                       | *                |          |
| Terminal                  |   | RoadWa    | Mode                                               | Enrutado                        | 10.1.1.0                              | ~                |          |
| Cortafuegos               |   | Buycar    | M                                                  | ascara de Red                   | 255,255,255.0                         |                  | history  |
| VPN<br>Web Proxy & Filter |   | felipet   | Contacte este<br>servidor con IP /<br>host público | 192.168.3.198                   | 8                                     | 4                | 168.3.15 |
|                           |   | Filas por | > Opciones avanzadas                               |                                 |                                       |                  | iente »  |
|                           |   |           | _                                                  | -                               | _                                     | Cancelar Editor  |          |

Ilustración 54 - Configuración de RoadWarior Server.

| Se agrega u          | ina cuenta   | ι.         |          |         |
|----------------------|--------------|------------|----------|---------|
| Add account          |              |            |          |         |
| Modo                 | VPN only     |            |          | ~       |
| Nombre               | e de usuario | felipehurt |          |         |
| > Opciones avanzadas |              |            |          |         |
|                      |              |            | Cancelar | Guardar |

Ilustración 55 - Configuración de cuenta.

#### Se descarga la configuración de la VPN.

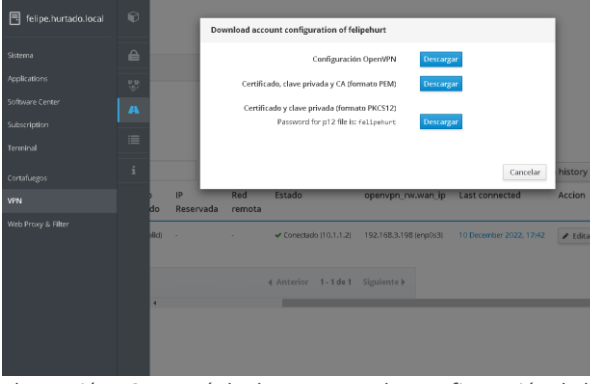

Ilustración 56 - Menú de descarga con las configuración de la VPN.

Se configura la VPN en el cliente.

|          | ep contigoración         |   |                                  |                         |           |    |
|----------|--------------------------|---|----------------------------------|-------------------------|-----------|----|
| <u>م</u> | Configuración            | = |                                  | Red                     | 9         | di |
| 0        | Red                      |   | Cableado                         |                         | +         |    |
| 0        | Bluetooth                |   |                                  |                         |           |    |
|          | Fondo de escritorio      |   | Conectado - 1                    | 000 Mb/s                | • •       |    |
| ۰        | Apariencia               |   | VPN                              |                         | +         |    |
| 4        | Notificaciones           |   | Cancelar                         | Añadir VPN              |           |    |
| Q        | Buscar                   |   | On and IDM                       |                         | -         |    |
| 9        | Multitarea               |   | Compatible con el servidor Open  | VPI.                    | Apagado Ø |    |
| 10       | Aplicaciones             |   | Protocolo de túnel punto a       | punto (PPTP)            |           |    |
| 8        | Privacidad               |   | Compactore contain visuales PPTP | ern de minima i y done. |           |    |
| 0        | Cuentas en línea         |   | Importar desde un archivo.       |                         |           |    |
| <        | Compartir                |   |                                  |                         |           |    |
| л        | Sonido                   |   |                                  |                         |           |    |
| ٢        | Energia                  |   |                                  |                         |           |    |
|          | Monitores                |   |                                  |                         |           |    |
| 0        | Ratón y panel táctil     |   |                                  |                         |           |    |
|          | Teclado                  |   |                                  |                         |           |    |
| 0        | Impresoras               |   |                                  |                         |           |    |
|          | Consultant and the Dates |   |                                  |                         |           |    |

Ilustración 57 - Menú con las opciones de red del cliente.

|  | Se | confirma | la | creación | de | la | VPN |
|--|----|----------|----|----------|----|----|-----|
|--|----|----------|----|----------|----|----|-----|

| C Configuración =      |                             | Red                       |          |             |  |
|------------------------|-----------------------------|---------------------------|----------|-------------|--|
| 🖯 Red                  | Carrelar VI                 | PN ufelloehurtu           | Anter    |             |  |
| Bluetooth              |                             |                           |          |             |  |
| Fondo de escritorio    | Nombre 2000000              | IPv6                      |          |             |  |
| 🕑 Apariencia           | General                     |                           |          | +           |  |
| 0 Notificaciones       | Pasarela                    | 192.168.3.198             |          |             |  |
| O. Buscar              | Autenticación               |                           |          |             |  |
| 🔍 Multitarea           | Tipo                        | Certificados (TLS)        | ~        | Anamata (O) |  |
| II. Anlicationet       | certificado CA              | felipehurt-ca.pem         | 10       | Abadaco G   |  |
| III Apocaciones /      | certificado Usuario         | felipehurt-cert.pem       | 12       |             |  |
| B Privacidad )         | clave privada Usuario       | felipehurt-key.pem        | Ø        |             |  |
| Cuentas en línea       | contraseña de clave Usuario |                           | /g,      |             |  |
| 🐔 Compartir            |                             | 🗌 Mostrar las contraseñas |          |             |  |
| ∏ Sonido               |                             |                           |          |             |  |
| ④ Energía              |                             |                           |          |             |  |
| C Monitores            |                             | 0                         | Avanzado |             |  |
| O Ratón y panel táctil |                             |                           |          |             |  |

Ilustración 58 - Menú confirmación de la VPN.

| Se activa la conexion | n. |
|-----------------------|----|
|-----------------------|----|

| Cableado                        | +              |
|---------------------------------|----------------|
| Conectado - 1000 Mb/s           |                |
| VPN                             | +              |
| VPN «felipehurt»                |                |
| Proxy de la red                 | Apagado 😡      |
|                                 |                |
|                                 |                |
|                                 |                |
|                                 |                |
| Ilustración 59 - Activac        | ión de la VPN. |
| Se hace la verificación de la c | onexión.       |

| Nombre 📤   | Тіро       | Vencimiento<br>del certificado | IP<br>Reservada | Red<br>remota | Estado                                   | openvpn_rw.v     |
|------------|------------|--------------------------------|-----------------|---------------|------------------------------------------|------------------|
| felipehurt | 🔎 Sólo VPN | 2032-12-07 (Valid)             |                 |               | <ul> <li>Conectado (10.1.1.2)</li> </ul> | 192.168.3.198 (e |

Ilustración 60 - Tabla con los datos de la VPN.

## **4 CONCLUSIONES**

GNU/Linux Nethserver es una distribución robusta y muy estable, fácil de instalar, la cual posee una interfaz gráfica que permite gestionar de una manera muy cómoda los servicios DHCP, DNS y toda clase de módulos. Permitiendo al administrador del sistema, otorgar privilegios de seguridad a equipos, áreas y direcciones ip´s.

LDAP o (Protocolo de Acceso a Directorios Ligeros), servicios similares al de directorios del sistema que estamos acostumbrados en Linux, también la podemos optimizar para búsqueda de datos.

## **5 REFERENCIAS**

- [1] NethServer Subscription. (n.d.). Retrieved December 2, 2022, from https://my.nethserver.com/login.
- [2] Tipos de instalación NethServer 7 Final. (n.d.). Retrieved December 2, 2022, from https://docs.nethserver.org/es/v7/installation.html#minimumrequirements.
- [3] TechVirt. (2022, March 9). Nethserver vpn ipsec site2site. Youtube. https://www.youtube.com/watch?v=-O7E0jgqUCE
- [4] VPN NethServer 7 Final. (n.d.). Nethserver.org. Retrieved December 6, 2022, from https://docs.nethserver.org/es/v7/vpn.html